## JAL USA CARD オンラインアカウント card.fnbo.com のご利用方法

## オンラインでの支払い

- 1. Accounts、またはPayments & Transfersをクリック
- 2. お引き落とし銀行口座をお選びください。

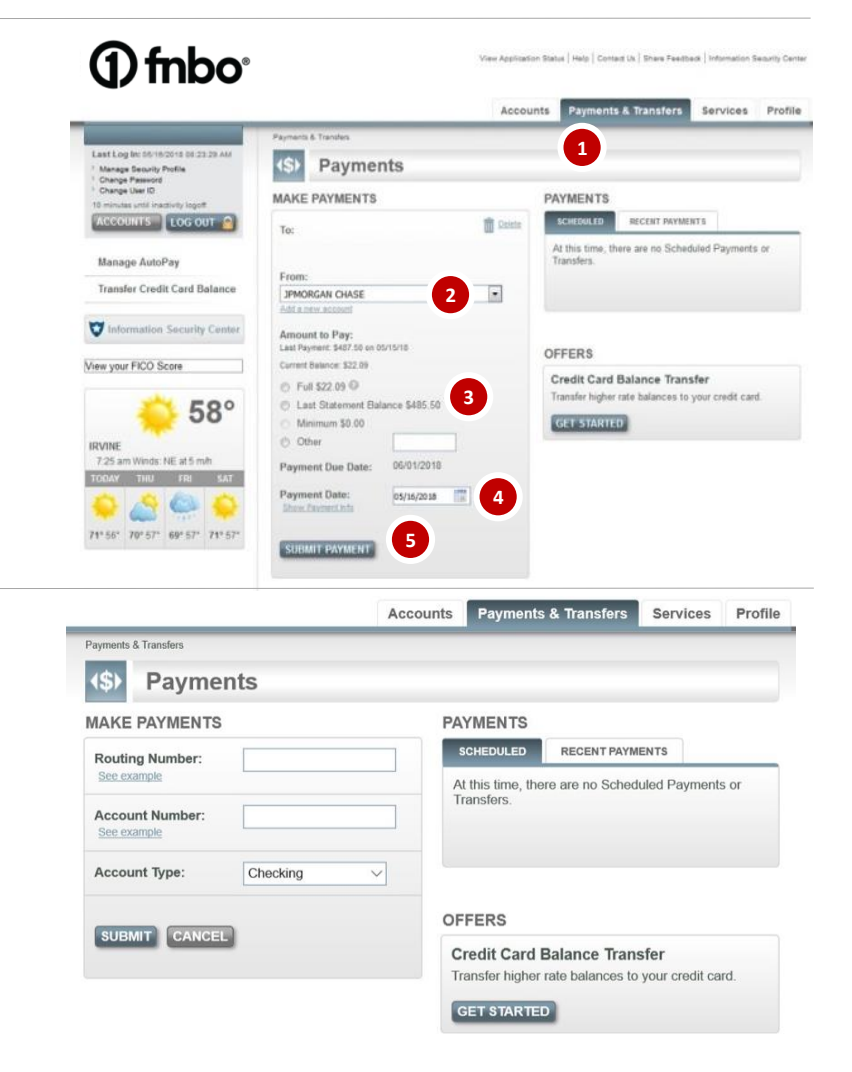

※card.fnbo.comから初めてのお支払いされる場合は、 銀行口座の情報をご入力いただく必要があります。

Routing#: 9桁の銀行番号 Account#: 口座番号 ※小切手の通し番号を含めないよう、ご注意ください。

Account Type: 銀行口座の種類

- ●Checking:当座預金口座
- ●Saving:貯蓄預金口座
  - SUBMITをクリック

※SUBMITをクリックする前に再度ご入力いただいた情報を ご確認ください。

3. 支払い金額設定
Full:残高全額
Last Statement Balance:最新明細書記載の残高
Minimum:最低支払額
Other:上記以外の希望支払額
必ずセント単位まで入力例)1000ドル→1000.00
Full Balance以上の支払い金額設定は不可

4. 支払い希望日設定

5. SUBMIT PAYMENTをクリック ※まだお支払い手配完了ではありません。 6.再度支払い内容を確認し、Confirmをクリック 修正または変更が必要な場合は、ChangeまたはCancelをク リックし変更

7.支払い手配完了

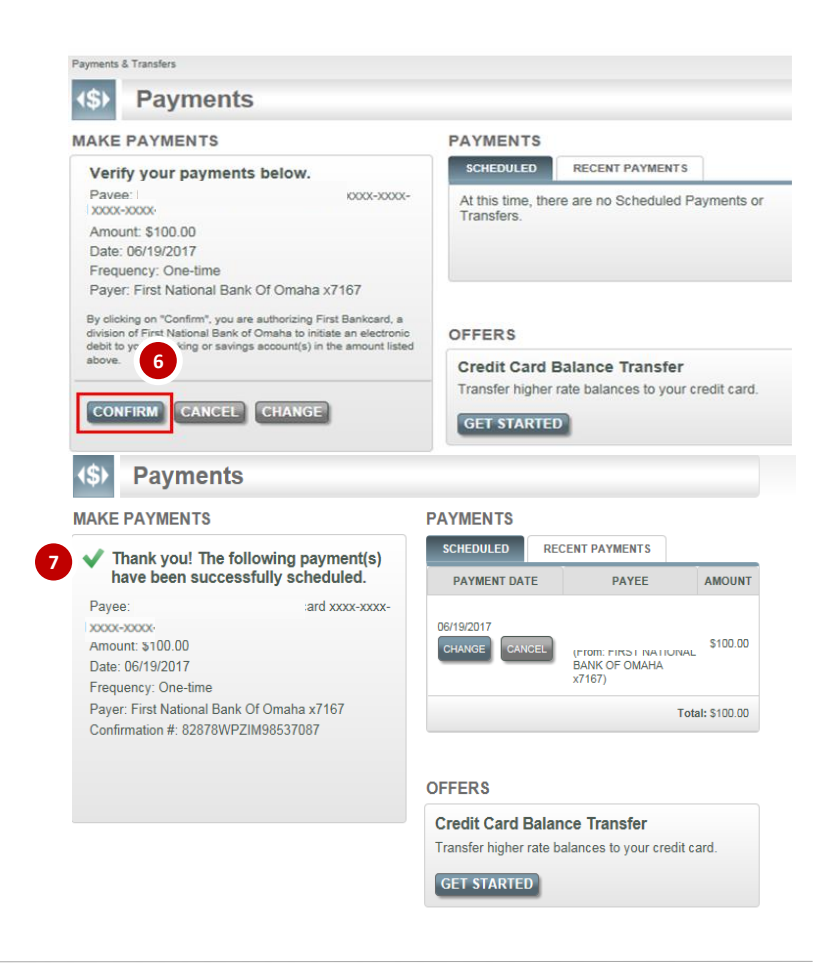